## **Consignment Group**

This screen is needed to be setup first to be able to add Consignment Rate record.

To be able to access Consignment Group screen, you may follow either of the following:

a. Go to Meter Billing > Consignment Rate, and from Consignment Rate Search, click Consignment Group button.

| Consignment Rate                            |             |                |             |                  |                 |           |                     |               |                   |
|---------------------------------------------|-------------|----------------|-------------|------------------|-----------------|-----------|---------------------|---------------|-------------------|
| New Open Consignment Group Refresh Report - |             |                |             |                  |                 |           |                     |               |                   |
| Consignment Rate                            |             |                |             |                  |                 |           |                     |               |                   |
| B View Q Filter (F3)                        | 6 record(s) |                |             |                  |                 |           |                     |               |                   |
| Consignment Group                           | Rate Type   | Effective Date | Item No     | Item Description | Base Pump Price | Base Rate | Interval Pump Price | Interval Rate | Consignment Floor |
| Test Group A                                | Commission  | 6/8/2017       | MB-Item 001 | MB-Item 001 Desc | 5.000           | 5.000     | 5.000               | 5.000         | 5.00              |
| Test Group A                                | Commission  | 6/8/2017       | MB-Item 002 | MB-Item 002 Desc | 10.000          | 10.000    | 10.000              | 10.000        | 10.00             |
| Test Group A                                | Commission  | 6/13/2017      | MB-Item 001 | MB-Item 001 Desc | 5.000           | 5.000     | 5.000               | 5.000         | 5.00              |
| Test Group A                                | Commission  | 6/13/2017      | MB-Item 002 | MB-Item 002 Desc | 10.000          | 10.000    | 10.000              | 10.000        | 10.00             |
| Test Group A                                | Commission  | 6/13/2017      | MB-Item 001 | MB-Item 001 Desc | 5.000           | 5.000     | 5.000               | 5.000         | 5.00              |
| Test Group A                                | Commission  | 6/13/2017      | MB-Item 002 | MB-Item 002 Desc | 10.000          | 10.000    | 10.000              | 10.000        | 10.00             |

b. Go to Meter Billing > Consignment Rate, and click New button or open existing record. From Consignment Rate screen, click Consignment Group hy perlink.

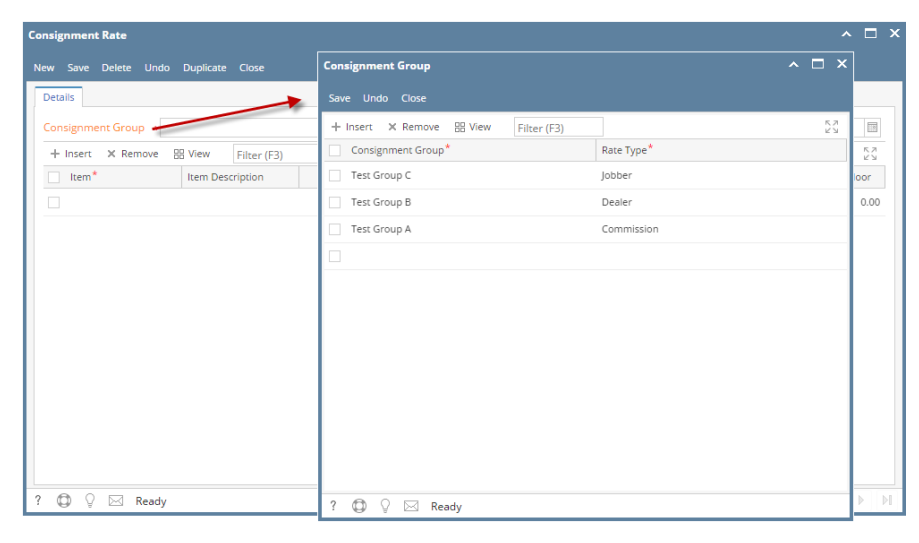

## Grid Details :

Consignment Group: Enter consignment group, this will show on consignment group combo box from Consignment Rate screen

Rate Type : Select rate type from the following: Commission, Dealer and Jobber

## Pages

- How to Create Consignment Group
- How to Delete Consignment Group